## Dahua Turns On Audio

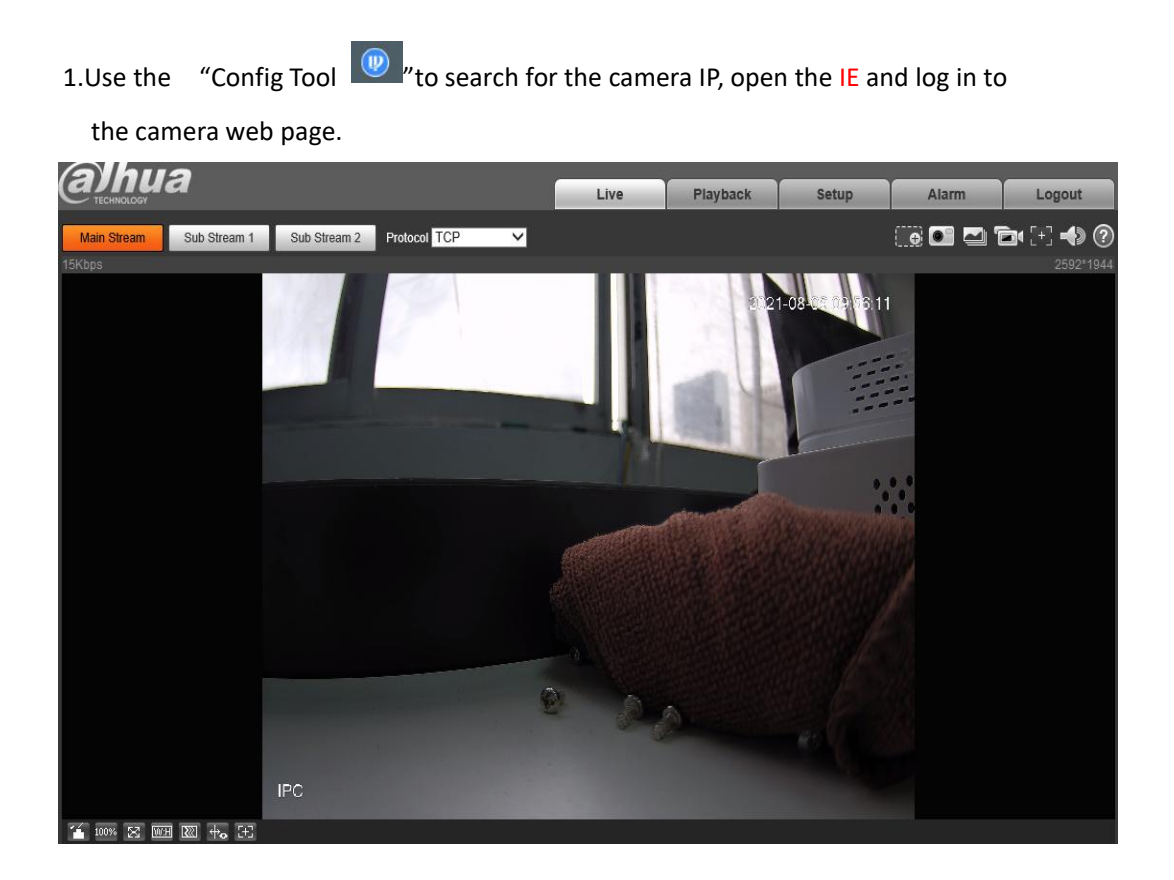

2. Open the audio stream . click "Set up-Camera-Audio- main stream & sub stream"-save. (DMSS applications can only receive audio when substreaming is enabled)

| Alhua         |                                                |      |          |       |       |        |
|---------------|------------------------------------------------|------|----------|-------|-------|--------|
|               |                                                | Live | Playback | Setup | Alarm | Logout |
| Camera 2      | Audio                                          |      |          | 1     |       | 0      |
| > Video       | Encode                                         |      |          |       |       |        |
| Audio         | Main Stream                                    |      |          |       |       |        |
| Network       | ✓ Enable                                       |      |          |       |       |        |
| ▶ Event       | Encode Mode G.711A V                           | ]    |          |       |       |        |
| ▶ Storage     | Sampling Frequency 16000                       | ]    |          |       |       |        |
| ▶ System      | Sub Stream                                     |      |          |       |       |        |
| ▶ Information | Encode Mode G.711A<br>Sampling Frequency 16000 | ]    |          |       |       |        |
|               | Attribute                                      |      |          |       |       |        |
|               | AudioIn Type Mic                               |      |          |       |       |        |
|               | Microphone Volume                              | 100  |          |       |       |        |
|               | Default Refresh Save                           | 6    |          |       |       |        |

3.Return to the preview page, click on the speaker settings in the upper right corner of the preview screen, and turn on the sound settings of the computer, and adjust the volume to turn on the audio.

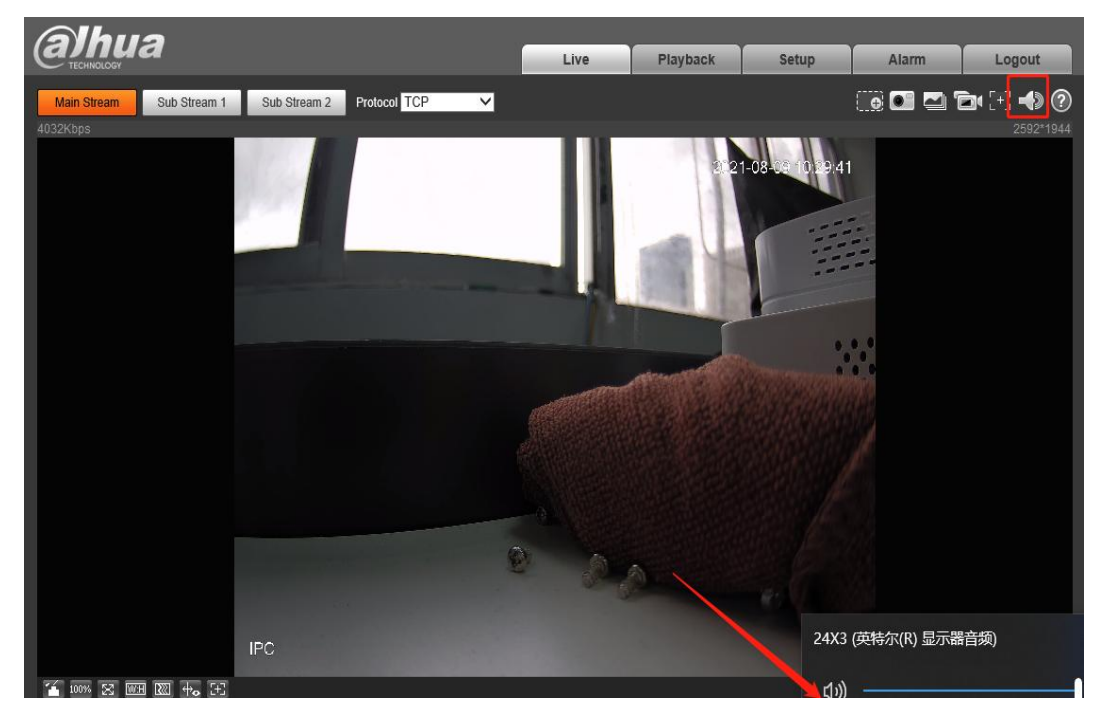